## Guía rápida para uso de la impresora 3D

- 1. Abrir el programa Ultimaker Cura 4.2.1
- 2. Seleccionar el botón como se muestra en fig.1 para abrir la lista de archivos

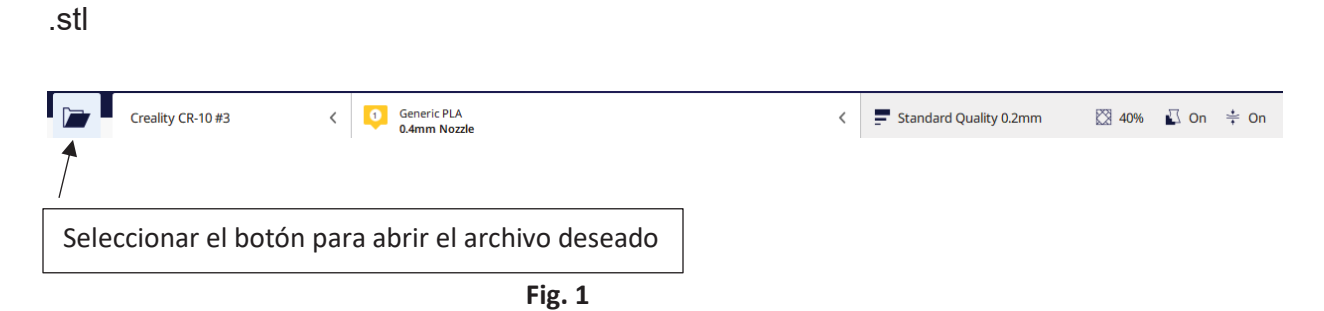

3. Seleccionar el archivo deseado en formato stl como se muestra en fig. 2

|                                                                                                    | V 🖑 Buscar en Estanc                    | iasUNAM ,P                       |
|----------------------------------------------------------------------------------------------------|-----------------------------------------|----------------------------------|
| Organizar 👻 Nueva carpeta                                                                                                    | E                                       | = • 🖬 🔞                          |
| Acceso rápido                                                                                                    | Fecha de modifica<br>08/08/2019 11:22 a | Tipo<br>Carpeta de archivo       |
| Escritorio  Descargas  Control  Control  Contro | 09/08/2019 12:01<br>07/08/2019 03:00    | STL model file<br>STL model file |
| Documentos # G HUESO1                                                                                                    | 09/08/2019 12:02<br>09/08/2019 10:22 a  | OBJ model file<br>STL model file |
| 1.0perating Inst     CURA     G mero                                                                                                    | 13/08/2019 07:35<br>07/08/2019 03:01    | STL model file<br>STL model file |
| EstanciasUNAM G mero1<br>Workspace03                                                                                                    | 08/08/2019 11:23 a                      | STL model file                   |
| OneDrive - Univer           Este equipo                                                                                                    |                                         |                                  |
| Nombre: HUESO Irenarado                                                                                                    | All Supported To                        | /nec (* ctl * hmi 🗸              |

Fig. 2

4. Localizar la figura a imprimir en la base de la impresora como se muestra en

la fig. 3

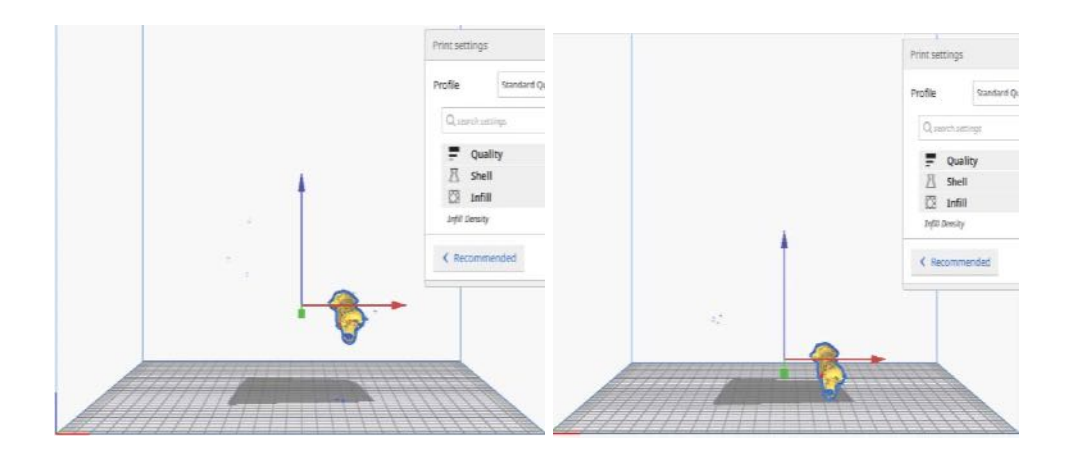

Fig. 3

5. Seleccionar el apartado "custom" como se muestra en la fig. 4

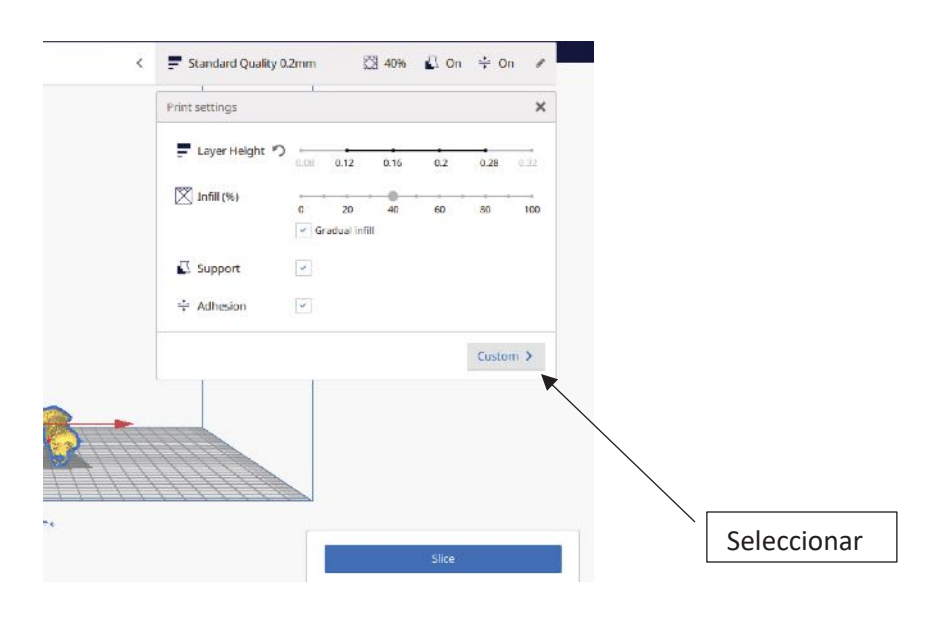

Fig. 4

6. Después de haber seleccionado el apartado "custom" se debe verificar que

el tipo de soporte sea "Everywhere" como se muestra en fig. 5

| Print setting | 5                |                   |              | × |              |
|---------------|------------------|-------------------|--------------|---|--------------|
| Profile       | Standard Quality | - 0.2mm           | *            | ~ |              |
| Q search s    | settings         |                   | ≡            |   |              |
| 🗳 Su          | pport            |                   | ~            |   |              |
| Generate S    | upport           | ° 5 🗸             |              |   |              |
| Support Pla   | acement          | 。 ゥ               | erywhere 🗸 🗸 |   |              |
| Support C     | )verhang Angle   | م <sup>0</sup> 47 | 0            |   |              |
| < Recom       | mended           |                   |              |   |              |
|               |                  |                   |              |   | Verificación |
|               |                  |                   |              |   |              |

Fig. 5

7. Después de haber realizado los pasos anteriores se debe seleccionar el apartado "slice" como se muestra en la fig. 6 este apartado nos permite una visualización previa de la impresión.

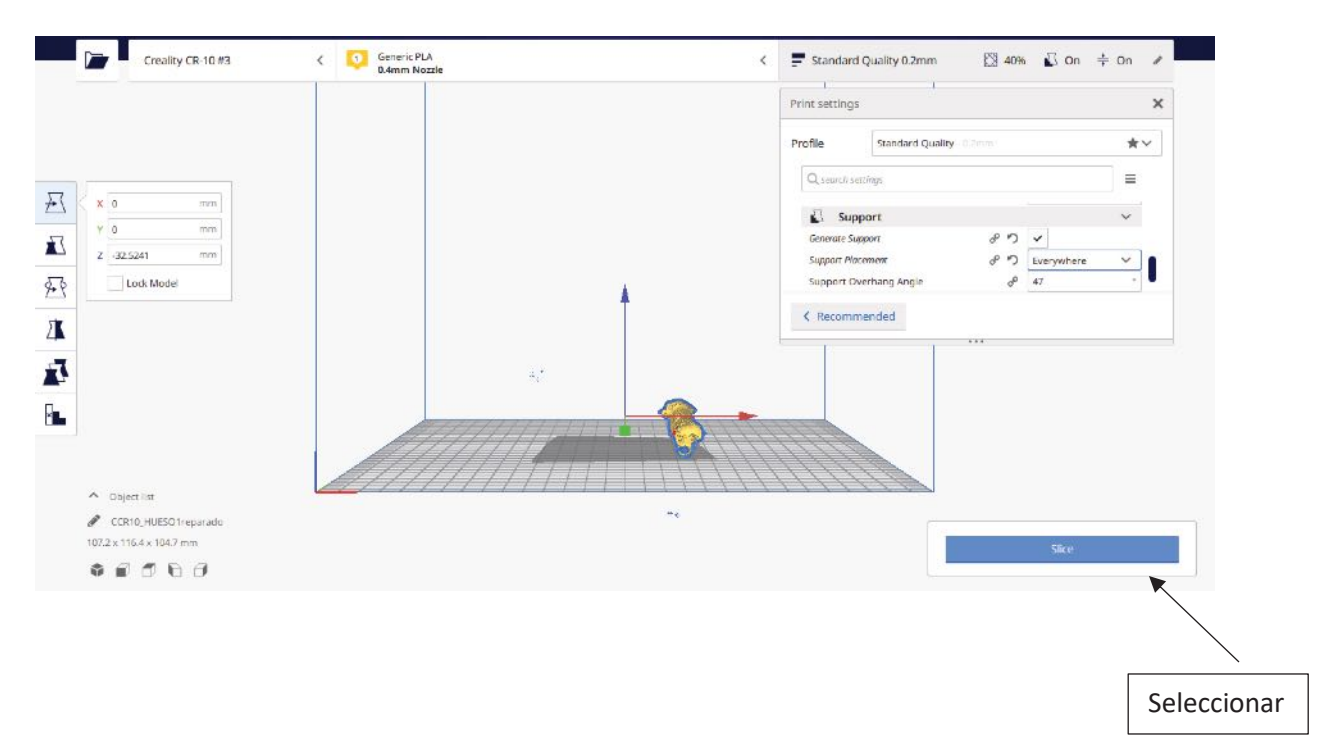

Fig. 6

- 8. Después de seleccionar "Slice" se selecciona "Preview"
- 9. Al seleccionar "Preview" se visualiza como se realizará la impresión como se

muestra en la fig. 7

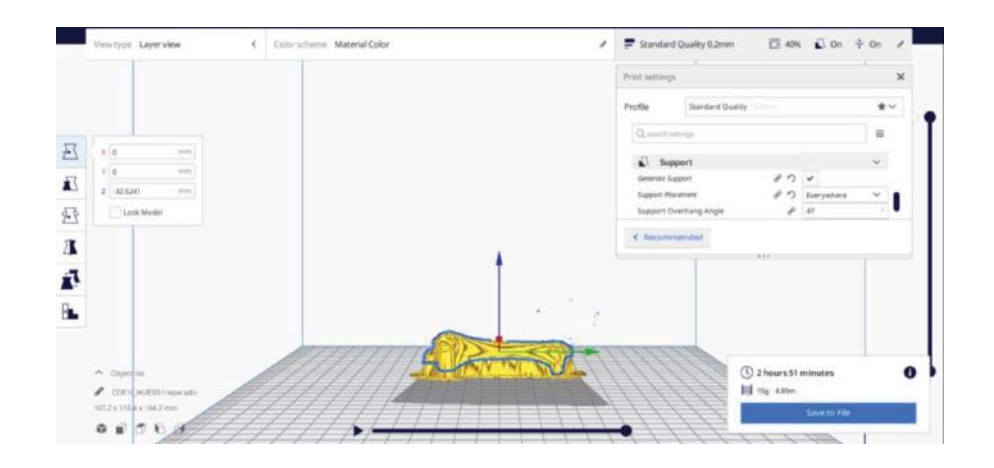

Fig. 7

- 10. Insertar la tarjeta SD a la computadora y seleccionar el apartado "save to removible driver"
- 11. Encender la impresora (con el botón que se encuentra en la parte de atrás).
- 12. Seleccionar prepare
- 13. Preheat PLA
- 14. Insertar la memoria SD en la impresora.
- 15. Seleccionar init.SD-CARD
- 16. Seleccionar print for SD
- 17. Seleccionar el archivo a imprimir con el nombre guardado.
- 18. Esperar que las temperaturas mostradas en la pantalla sean igual.
- 19. La impresión comenzará sola cuando las temperaturas sean iguales.

\*Problemas con la detección de la tarjeta SD

Si al insertar la tarjeta SD a la impresora como dice en los pasos 14,15, 16 y 17

no es detectada la tarjeta SD lo que se debe de hacer es seguir los siguientes

pasos.

 Entrar a administración de disco como se muestra en la fig. 8 se debe seleccionar "Nuevo volumen (F:)" seleccionar dando doble click.

Seleccionar la opción formatear y FAT32.

|                                                                                             | Volumen                                                                                                    | Detribut                                                                                                    | ien Tipe                                      | Sistema de archivos    | Enteclo                                              | Capa                                                             | cidad                 | Especio disponi   | ble % disposible            |   |   |   |
|---------------------------------------------------------------------------------------------|----------------------------------------------------------------------------------------------------|----------------------------------------------------------------------------------------------------|-----------------------------------------------|------------------------|------------------------------------------------------|------------------------------------------------------------------|-----------------------|-------------------|-----------------------------|---|---|---|
| erramientas del sistema<br>Programador de tareas<br>Voor de eventos<br>Carpatas compartidas | ···· (Disco 1 partición                                                                                                    | 2) Simple                                                                                                    | Bérico                                        | 4.000                  | Correcto (Partición de sistema EFI)                  | 99 MB                                                            | 8                     | 99 MB             | 100.%                       |   |   |   |
|                                                                                             | - Documentos 115                                                                                                    | (Lt) Simple                                                                                                    | Baseco<br>Baseco                              | EATTI                  | Correcto (Archive os paginación, Perticien primaria) | 221.2                                                            | 0.02                  | 2,75,55 GB        | 24 15                       |   |   |   |
|                                                                                             | Panoramas-SSD-2                                                                                                    | SCELC1 Simple                                                                                                    | Ration                                        | NTES                   | Correcto (Arrangue Arrhon de nacinación Volcado Par  | ticito otimadai 217.8                                            | TGE                   | 155.36 CB         | 14.5                        |   |   |   |
| rics v prupos locale                                                                        | - Recuperación                                                                                                    | Single                                                                                                    | Básico                                        | NTES                   | Correcto (Partición de OEM)                          | 459 N                                                            | 48                    | EZ MB             | 16 %                        |   |   |   |
| indimiento<br>Iministrador de dispo                                                         | - UNTITLED (F.)                                                                                                    | Simple                                                                                                    | Básico                                        | exFAT                  | Correcto (Activo, Partición primaria)                | 50,46                                                            | GB                    | 55.45 GB          | 100 %                       |   |   |   |
|                                                                                             |                                                                                                    |                                                                                                    |                                               |                        |                                                      |                                                                  |                       |                   |                             |   |   |   |
| cenemiento                                                                                  |                                                                                                    |                                                                                                    |                                               |                        |                                                      |                                                                  |                       |                   |                             |   |   |   |
| enalisación de data                                                                         |                                                                                                    |                                                                                                    |                                               |                        |                                                      |                                                                  |                       |                   |                             |   |   |   |
| () epicacinics                                                                              |                                                                                                    |                                                                                                    |                                               |                        |                                                      |                                                                  |                       |                   |                             |   |   |   |
|                                                                                             |                                                                                                    |                                                                                                    |                                               |                        |                                                      |                                                                  |                       |                   |                             |   |   |   |
|                                                                                             |                                                                                                    |                                                                                                    |                                               |                        |                                                      |                                                                  |                       |                   |                             |   |   |   |
|                                                                                             |                                                                                                    |                                                                                                    |                                               |                        |                                                      |                                                                  |                       |                   |                             |   |   |   |
|                                                                                             |                                                                                                    |                                                                                                    |                                               |                        |                                                      |                                                                  |                       |                   |                             |   |   |   |
|                                                                                             |                                                                                                    |                                                                                                    |                                               |                        |                                                      |                                                                  |                       |                   |                             |   |   |   |
|                                                                                             |                                                                                                    |                                                                                                    |                                               |                        |                                                      |                                                                  |                       |                   |                             |   |   |   |
|                                                                                             |                                                                                                    |                                                                                                    |                                               |                        |                                                      |                                                                  |                       |                   |                             |   |   |   |
|                                                                                             |                                                                                                    |                                                                                                    |                                               |                        |                                                      |                                                                  |                       |                   |                             |   |   |   |
|                                                                                             |                                                                                                    |                                                                                                    |                                               |                        |                                                      |                                                                  |                       |                   |                             |   |   |   |
|                                                                                             |                                                                                                    |                                                                                                    |                                               |                        |                                                      |                                                                  |                       |                   |                             |   |   |   |
|                                                                                             |                                                                                                    |                                                                                                    |                                               |                        |                                                      |                                                                  |                       |                   |                             |   |   |   |
|                                                                                             |                                                                                                    |                                                                                                    |                                               |                        |                                                      |                                                                  |                       |                   |                             |   |   |   |
|                                                                                             |                                                                                                    |                                                                                                    |                                               |                        |                                                      |                                                                  |                       |                   |                             |   |   |   |
|                                                                                             |                                                                                                    |                                                                                                    |                                               |                        |                                                      |                                                                  |                       |                   |                             |   |   |   |
|                                                                                             | -Dico#                                                                                                    | Succession 198                                                                                                    | <b>D</b>                                      |                        |                                                      |                                                                  |                       |                   |                             |   |   |   |
|                                                                                             | Disco 0<br>Básico 1<br>531.50 CB                                                                                                    | Documentos-118<br>NT-30 GR NTPS                                                                                                    | D)                                            |                        |                                                      |                                                                  | _                     |                   |                             |   |   |   |
|                                                                                             | Theo®<br>Dasco<br>451.30 CR<br>En Insa                                                                                                    | Decumentos-118<br>M do Gil NTFS<br>Correcto (Archivo d                                                                                                    | Di)<br>: paginación                           | r, Partición primaria) |                                                      |                                                                  | -                     |                   |                             |   |   |   |
|                                                                                             | -Disco 0<br>Lósico 1<br>551.10 CR<br>En línea 2                                                                                                    | Decumentos-118<br>N1.30 Gil NTPS<br>Correcto (Anchivo d                                                                                                    | Di)<br>L paginación                           | n, Pertición primene)  |                                                      |                                                                  |                       |                   |                             |   |   |   |
|                                                                                             | = Disco 0<br>Disco 0<br>S11.10 CR<br>En lines<br>= Disco 1                                                                                                    | Documentos-118<br>NT 40 GR NTFS<br>Correcto (Archivo d                                                                                                    | D-)<br>: paginación                           | i, Partición primaria) |                                                      |                                                                  | _                     |                   |                             |   |   | 1 |
|                                                                                             | -Disco 0<br>Ensico<br>451.10.08<br>En Insia                                                                                                    | Documentos-118<br>11-50 GH MTPS<br>Concido (Andrivo d<br>Recuperación                                                                                                    | Da)<br>t paginatión                           | n, Pertición primene)  |                                                      | Programuo SSD 255G                                               | 8 (C)                 |                   |                             |   |   | 1 |
|                                                                                             | -Disco 0<br>Existo<br>511.30.08<br>En Imas<br>-Disco 1<br>En Imas<br>En Imas<br>En Imas                                                                                                    | Decumentos-118<br>N1-50 Gel NTPS<br>Conceto (Archivo d<br>Recuperación<br>202 MB NTPS<br>Conceto (Particion                                                                                                    | Də<br>t peginatilər<br>u. CRAA                | , Patición primana)    | 1930)<br>The Statistic de La Marcel III              | Programon SSD-255G                                               | 38 (C.)               | kansasia V        | dado Defeito cimuin         |   |   |   |
|                                                                                             | -Disco®<br>Basico<br>S1130 CB<br>Er Insea<br>-Disco 1<br>Basico<br>En Insea<br>En Insea                                                                                                    | Decumentor-118<br>Art do Al NTA<br>Concto (Anthino d<br>Recuperación<br>22 Mil 1115<br>Concto (Partición )                                                                                                    | Də<br>paginatiör<br>Ix OEM)                   | , Pertición primetre)  | 99.500<br>Carrenti: Flatución de autorna (Fl         | Programo SSD 2556<br>13127-0814175<br>Conecto (Animque, An       | B (C)                 | fe pagaración, Vi | skada, Parisión primaria)   |   |   |   |
|                                                                                             | Disco 0     Educio     Entrico     Filinea     Disco 1     Entrinea     Disco 1     Entrinea     Disco 1     Entrinea     Entrinea                                                                                                    | Decumentos-118<br>N1-55 Gel MIPS<br>Correcto (Anchivo d<br>Receperación<br>Receperación<br>Serveto (Partición :                                                                                                    | Da<br>paginatién<br>ke OEM)                   | , Petición primenc)    | 1930)<br>Carveli, Patrición de atema (Fi             | Programon SSD-2556<br>23127 GB NTS<br>Correcto (Anangue, An      | ille (Ca)<br>chove d  | fe pagaración, Vi | skrado, Partición primariaj |   |   |   |
|                                                                                             | Disco®     Disco®     Disco     Disco     T     Disco     T     T     Disco     T     T     Disco     T     T     Disco     T     T                                                                                                    | Decumentos-118<br>es de al MFA<br>Correcto (Anthèro di<br>Necuperación<br>del ME MTS<br>Correcto (Partición i<br>antenes una del                                                                                          | Da<br>r paginatión<br>le OEM)                 | r, Perlicién primene)  | sa han<br>Carrecta: Partición de satema (F3          | Programon SSD 2550<br>23737 GB 1475<br>Contectu (Amangae Am      | ille (Ca)<br>choice d | θε ραφέτασιδης Μ  | skado, Partición primariaj  |   |   |   |
|                                                                                             | Disco 9     Basico     Si 150 CB     En linea     Disco 1     Ensito     Disco 1     Ensito     Disco 2     Entañie     Tako 26     Si 254                                                                                                    | Documentos-118<br>II so GR MTDS<br>Correcto (Anchino d<br>Recoperación<br>Les MEI NTPS<br>Correcto (Partición)<br>NOEVO VOL (F.)                                                                                          | Da<br>: paginatiër<br>ie OEM                  | , Patición primaria)   | 9308<br>Carretti, Patrición de asterna (Fi)          | Programo: SSD-255G<br>131 27 GB HTPs<br>Correctio (Arrange): An  | B (C)<br>deve d       | Re pagaración; Vi | dcado, Períción primariaj   |   |   |   |
|                                                                                             | Disco®     Esico     Si 150 CR     En Insea     Disco 1     Enico     Disco 1     Enico     Disco 2     Entreba     To Insea      Disco 2     Entreba     Disco 2     Entreba     Entreba     Disco 2     Entreba     Entreba     Ent                                                                                                    | Decumentos ITE<br>N1 do Gal NITA<br>Conceto (Anthino d<br>Recuperación<br>Recuperación<br>Recuperación<br>Recuperación<br>Recuperación<br>Recuperación<br>Conceto (Partición )<br>Act de Faltillo<br>Conceto (Partición ) | Da<br>poginación<br>(e OEM)                   | , Pertición primane)   | sa Am<br>Carrecta: Parto de atorna (73               | Programon SSD-255G<br>131377 GB NTYS<br>Corrector (Arrangue, An  | B (C)                 | Re pagaración, V  | dcada, Partición primadaj   |   |   |   |
|                                                                                             | Disco 0     Disco 0     Disco 0     In lines     Disco 1     Enseco     Disco 1     Enseco     Disco 2     Entraño     Disco 2     Entraño     Disco 2     Entraño     Disco 2     Disco 2     Di                                                                                                    | Torumenton-118<br>Int so GB NTSS<br>Correcto (Anthro d<br>Torceptración<br>Interneto (Partición<br>Interno VOC (Fa)<br>Ad OS FAT2<br>Correcto (Partición (                                                                | Da<br>: poginación<br>le OEM<br>:ermana)      | , Partición primaria)  | 1938)<br>Correcto: Partición de satema (Ps)          | Programon SSD-255G<br>237 ar GB NTS<br>Conectia (Anningue, An    | E (C)                 | fe pagaración, V  | dcada, Partición primator   |   |   |   |
|                                                                                             | Disco®     Edisco     S11.50.00     En Inse     Disco 1     Ensec     S22.4468     Fol Inse     Disco 2     Estrañole     Tuñole     Tuñole     Tuñole     Tuñole     Tuñole     Tuñole                                                                                                    | Decemention-118<br>H1 30 GB INTS<br>Correcto Unchino di<br>Recogenación<br>Da No INTS<br>Correcto (Pantición<br>Correcto (Pantición<br>Correcto (Pantición)                                                               | Do<br>pogineción<br>le OEM)<br>remanaj        | ., Pertición primene)  | 93 MB<br>Carecto: Parto ór de atoma UP3              | Programme SSD 2550<br>23527 GB (475<br>Contecto (Amangue, Am     | Æ (C)                 | fe pegeración, V  | drado, Perfición primariaj  |   | _ |   |
|                                                                                             | Disco 0 Ensiste S1130 CB En lines     Disco 1 Ensiste C 20546 CB En lines     C Ensiste En lines     C                                                                                                    | Doueentos-118<br>Hi 30 Gentro Gentro<br>Jacoberto Gentro<br>20 MB MITS<br>Correcto Panticio o<br>400 WO WOL (F)<br>44 GB FaT12<br>Correcto (Panticion)                                                                    | Da<br>: poginación<br>le OEM<br>:<br>:remana) | s, Partición primana)  | 1936a<br>Carecto Partición de adema (Fi)             | Programo-SSD-255G<br>237.37 GB H175<br>Correcto (Anningue, An    | E (C)                 | At pagaración, V  | dcado, Partición primaria/  |   |   |   |
|                                                                                             | Disco 0<br>Basico 1<br>En 1968<br>Disco 1<br>En 1968<br>Disco 2<br>En 1960 2<br>En 1968<br>Disco 2<br>En 1968 2<br>En 1968 2<br>En                                                  | Documentos-118<br>11 30 de NUSS<br>Controlo Mathema<br>Respensation<br>Familia NUSS<br>Controlo Plantición<br>Controlo Plantición<br>Soutovo VOC (63<br>AUTOVO VOC (63<br>Controlo Plantición)                            | Da<br>o peginación<br>ie: OEMS<br>ie: OEMS    | ., Pertición primane)  | sy MM<br>Corrects: Partición de asterna 123          | Programme SSD 2550<br>231247 GB 14775<br>Contector (An seque, An | Æ (C.)                | Re pagiración, V  | dcado, Partición primaria;  | _ |   |   |
|                                                                                             | ** Daco 8<br>Exists<br>En Inse<br>** Daco 1<br>En Inse<br>** Daco 1<br>En Inse<br>** Daco 2<br>En Inse<br>** Daco 2<br>En Inse<br>** Daco 4<br>En Inse<br>** Daco 4<br>En Inse | Securation TBB<br>Hi too GB NYSS<br>Corecto Skethino di<br>Recuperación<br>Participa Da NYSS<br>Corecto (Partición -<br>Ket OR FATT2)<br>Corecto (Partición -                                                             | D)<br>: pogineción<br>ie: CEM)<br>:enmana)    | , Pertición primeria)  | aphan<br>Carechi Pantoin de paterna (F)              | Programo SSD-255G<br>131 27 04 HTM<br>Corrector (Aranagae, An    | æ (C.)                | At pagaración, V  | dcada, Parfición primadaj   |   |   |   |
|                                                                                             | ■ Daco B Esico I Esico I Esico I Esison Finas Photo I Esison Finas Photo I Esison Finas Pho                                                                                                    | Desamentos-TE<br>11 30 de 1115<br>Correcto Detativo<br>Correcto Panción<br>Correcto Panción<br>Correcto Panción<br>SUCVO VOC (F3<br>SUCVO VOC (F3                                                                         | Də<br>t peginación<br>te OEM)<br>te OEM)      | s, Pertición primeric) | sp.MM<br>Carecto: Partoción de asterna U/3           | Programm SSD 2550<br>23127 GB RTS<br>Conecto (Animque, An        | ile (C)               | At pegeneción, V  | dcade, Perfición primaria;  |   |   |   |

| Administración del capop (ec.     Herrarente de unitersa     Porparenador de tarena     Vicer de avertes     Vicer de avertes     Unación y grupos local     Rencienento     Activitat subor de dasce     Antecimiento     Activitat subor de dasce     Servición y gil caciones | Elisabeta - Distriction - Distriction - |                                                            |                                |                                   | n<br>Particier prevani<br>episocier, Vokado, Particier prevani<br>rad                                                                                                    | Constraint         Software           Software         Software           Software         Software           Software         Software           Software         Software           Software         Software           Software         Software           Software         Software           Software         Software           Software         Software           Software         Software           Software         Software           Software         Software           Software         Software |                    |                           |  | Ackes<br>Administración de Barra<br>Acciones alivientes |
|----------------------------------------------------------------------------------------------------|----------------------------------------------------------------------------------------------------|------------------------------------------------------------|--------------------------------|-----------------------------------|----------------------------------------------------------------------------------------------------|----------------------------------------------------------------------------------------------------|--------------------|---------------------------|--|---------------------------------------------------------|
|                                                                                                    | - Disco 9<br>Esisco<br>Sill Sta Gill<br>In bruss                                                                                                    | Bocamerton-116 (D)<br>Q2.05 G2 NTR<br>Carecto JAritos de p | s<br>ginación, Partición prima | 4                                 | Formulator F.<br>Diserte de tradicione<br>Terretoria de tradicione<br>Terretoria de la contración<br>de tradicione de la contración<br>de tradicione de la contración de<br>Haldillar meteoretador de societore or | ्राजीत<br>स्राह्म                                                                                                    | ×                  |                           |  | _                                                       |
|                                                                                                    | =Dec 1<br>Linco<br>230.46 00<br>En linco                                                                                                    | Recuperación<br>499 MB NTPS<br>Correcto Partición de       | OEM)                           | 15 ME<br>Cairecto Partición de si | Programan SSD<br>20217 68 NTFS<br>Correcto (Annua                                                                                                    | esscia (C<br>e Archivo                                                                                                    | le paginación, Vol | (140, Particien plinarie) |  |                                                         |
|                                                                                                    | = Discs 2<br>Eccele<br>7.40 (B)<br>En litres                                                                                                    | Neto KCI (6)<br>14 (81470<br>Cente Periodegeneral)         |                                |                                   |                                                                                                    |                                                                                                    |                    |                           |  |                                                         |
|                                                                                                    | The augments                                                                                                    | Рибсіот ретика                                             |                                |                                   |                                                                                                    |                                                                                                    |                    |                           |  |                                                         |